# How to Check Signup History for a Member

1. Swipe or Scan the members card to get to the signup page

| Moose Lodge 499  |                                                              |                                           |   |       |         | -       |  |
|------------------|--------------------------------------------------------------|-------------------------------------------|---|-------|---------|---------|--|
| AND SERVICE      | Member                                                       |                                           | Ç | LOGIN | ENTINES | MEMBERS |  |
| DRAWINGS MANAGER | BRIAN KOBY<br>Member ID: 000019746911<br>Expires: 11/30/2025 |                                           |   |       |         |         |  |
|                  |                                                              | Daily .50 (Jun 21 2024 10:00PM)           |   |       |         |         |  |
|                  |                                                              | Saturday \$1 (Jun 22 2024 8:00PM)         |   |       |         |         |  |
|                  |                                                              | Thursday Monthly \$5 (Jun 27 2024 7:00PM) |   |       |         |         |  |
|                  |                                                              |                                           |   |       |         |         |  |
|                  |                                                              |                                           |   |       |         |         |  |
|                  |                                                              | Correct                                   |   |       |         |         |  |
|                  |                                                              | Cancel                                    |   |       |         |         |  |

## 2. Click on the ENTRIES icon

| ■₽ Maase Lodge 499                                                                                                    |                                                                        |                                         | ( | <b>A</b> |  |
|----------------------------------------------------------------------------------------------------|------------------------------------------------------------------------|-----------------------------------------|---|----------|--|
| AND SEALUCE OF OR OUT OF OUT OF OUT OUT OF OUT OUT OUT OUT OUT OUT OUT OUT OUT OUT | Member<br>BRIAN KOBY<br>Member ID: 000019746911<br>Expires: 11/30/2025 |                                         |   | 1        |  |
|                                                                                                    |                                                                        | Daily .50 (Jun 21 2024 10:00PM)         |   |          |  |
|                                                                                                    |                                                                        | Saturday \$1 (Jun 22 2024 8:00PM)       |   |          |  |
|                                                                                                    | Thu                                                                    | ursday Monthly \$5 (Jun 27 2024 7:00PM) |   |          |  |
|                                                                                                    |                                                                        |                                         |   |          |  |
|                                                                                                    |                                                                        |                                         |   |          |  |
|                                                                                                    |                                                                        | Cancel                                  |   |          |  |

# 3. A window will appear with the signup history for that member

| BRIAN KOBY (000019746911)                 |                          |                     |               |       |         |        | – 🗆 X                    |  |
|-------------------------------------------|--------------------------|---------------------|---------------|-------|---------|--------|--------------------------|--|
|                                           |                          |                     |               |       |         |        |                          |  |
| Event                                     | Membership<br>Expiration | Date of Entry       | Card<br>Swipe | Drawn | Present | Payout | ReceiptID                |  |
| Thursday Monthly \$5 (Jun 27 2024 7:00PM) | 11/30/2025               | 06/21/2024 09:40 PM | Yes           |       |         |        | T8ZsY6zoy0CyJanL0V6hGA== |  |
| Saturday \$1 (Jun 22 2024 8:00PM)         | 11/30/2025               | 06/21/2024 09:40 PM | Yes           |       |         |        | T8ZsY6zoy0CyJanL0V6hGA== |  |
| Daily .50 (Jun 21 2024 10:00PM)           | 11/30/2025               | 06/21/2024 09:40 PM | Yes           |       |         |        | T8ZsY6zoy0CyJanL0V6hGA== |  |

#### 4. Click on the X to exit the window

|   |                                           |                                |                      |       |       |         |                          | · · · · · · · · · · · · · · · · · · · |
|---|-------------------------------------------|--------------------------------|----------------------|-------|-------|---------|--------------------------|---------------------------------------|
| 1 | BRIAN KOBY (000019746911)                 |                                |                      |       |       |         |                          | — 🗆 X                                 |
|   |                                           |                                |                      |       |       |         |                          |                                       |
|   |                                           |                                |                      |       |       |         |                          |                                       |
|   |                                           |                                |                      |       |       |         |                          |                                       |
|   | Event                                     | Membership                     | Date of Entry        | Card  | Drawn | Present | Payout                   | ReceintID                             |
|   |                                           | Expiration                     | Bute of Entry        | Swipe | Brain | Trebent | rayout                   | healphb                               |
|   |                                           | 44/20/2025                     | 00/04/0004/00/40 004 | v     |       |         |                          |                                       |
|   | Thursday Monthly \$5 (Jun 27 2024 7:00PM) | 11/30/2025 06/21/2024 09:40 PM | res                  |       |       |         | 182sY6zoyUCyJanLUV6hGA== |                                       |
|   |                                           |                                |                      |       |       |         |                          |                                       |
|   | Saturday \$1 (Jun 22 2024 8:00PM)         | 11/30/2025                     | 06/21/2024 09:40 PM  | Yes   |       |         |                          | T8ZsY6zoy0CyJanL0V6hGA==              |
|   |                                           |                                |                      |       |       |         |                          |                                       |
|   |                                           |                                |                      |       |       |         |                          |                                       |
|   | Daily .50 (Jun 21 2024 10:00PM)           | 11/30/2025                     | 06/21/2024 09:40 PM  | Yes   |       |         |                          | 182sY6zoy0CyJanL0V6hGA==              |
|   | Daily .50 (Jun 21 2024 10:00PM)           | 11/30/2025                     | 06/21/2024 09:40 PM  | Yes   |       |         |                          | T8ZsY6zoy0CyJanL0V6hGA==              |

## 5. Click on the Cancel button to exit the member signup page

| Member<br>BRIAN KOBY<br>Member ID: 000019746911<br>Expires: 11/30/2025 |  |
|------------------------------------------------------------------------|--|
|                                                                        |  |
| Daily .50 (Jun 21 2024 10:00PM)                                        |  |
| Saturday \$1 (Jun 22 2024 8:00PM)                                      |  |
| Thursday Monthly \$5 (Jun 27 2024 7:00PM)                              |  |
|                                                                        |  |
|                                                                        |  |
| Cancel                                                                 |  |